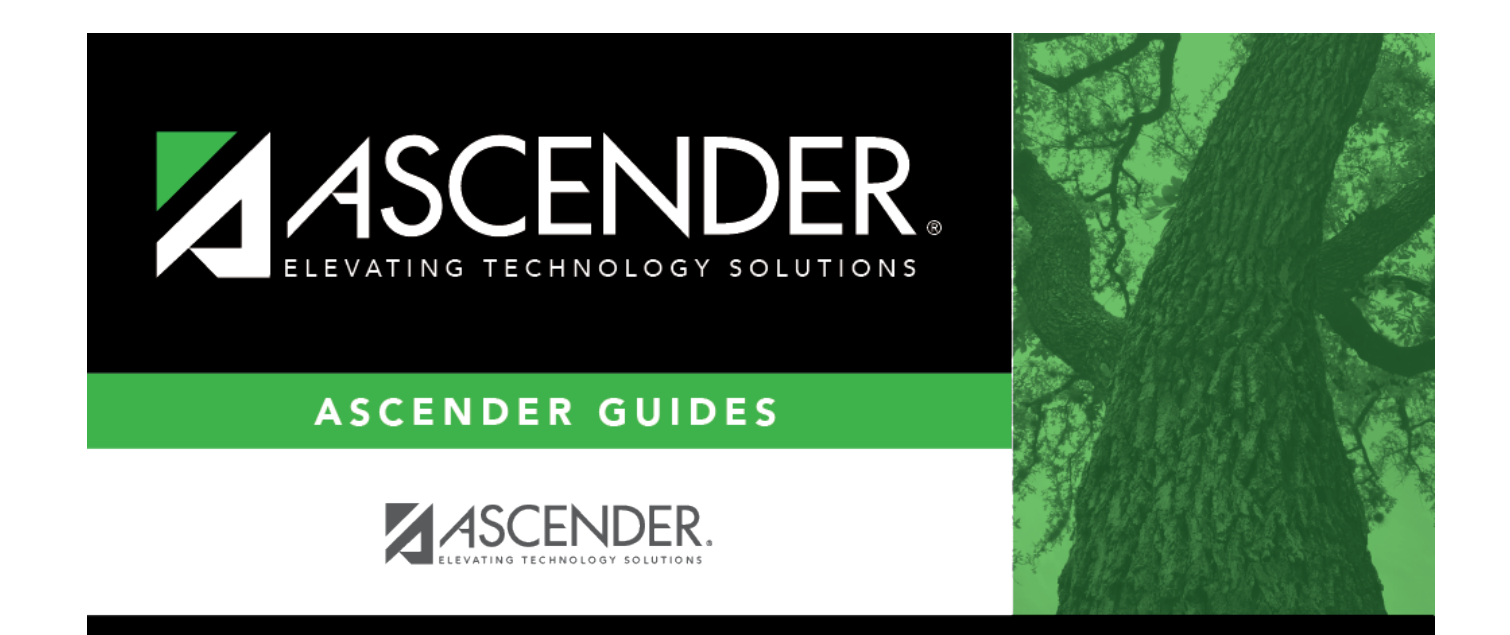

# **Print Options**

### **Table of Contents**

# **Print Options**

#### Grade Reporting > Maintenance > Tables > Campus Control Options > Print Options

This tab allows you to set campus options for printing report cards. These settings also apply when printing Academic Achievement Records (AARs).

| Save                                                                                   |                                 |                                                   |                     |                 |               |
|----------------------------------------------------------------------------------------|---------------------------------|---------------------------------------------------|---------------------|-----------------|---------------|
| PARAMETERS                                                                             | RANGES & CONV                   | ERSIONS (                                         | COMPUTATION         | H ROLL & GR AVG | PRINT OPTIONS |
| Report Card Option<br>Crs Seq:<br>Print Failing Msg:<br>Sequence:<br>Incl Non-Graded C | Period V<br>V<br>Alpha V<br>rs: | Print Credits:<br>Print HRoll Co<br>Print W/D Cre | ✓<br>ode: ✓<br>s: □ |                 |               |

### Update data:

#### □ Under **Report Card Options**:

| Crs Seq             | Select the sequence in which courses are printed on report cards - either by course number or by period.                                                                                                    |
|---------------------|----------------------------------------------------------------------------------------------------|
| Print Failing Msg   | Select if you want to print report card messages for students who are failing one or more courses.                                                                                                    |
|                     | This field works with the <b>Code</b> field on Grade Reporting > Maintenance > Tables > Grade Reporting Tables > Rpt Card Messages and the <b>Msg Nbr</b> field on Maintenance > Tables > Grade Reporting Tables > Rpt Card Msg Elementary.                                                        |
|                     | If <b>Print Failing Msg</b> is selected, and a student has a grade of 69 or lower in<br>the cycle specified for the report card being printed, the failing message<br>prints on the report card. The failing message only prints for students with a<br>failing grade for the cycle being printed. |
| Sequence            | Select the sequence in which report cards are printed.                                                                                                    |
| Incl Non-Graded Crs | Select to include non-graded courses on report cards.                                                                                                    |
| Print Credits       | Select to print academic credits on report cards.                                                                                                    |
| Print HRoll Code    | Select to print honor roll codes next to courses on report cards.                                                                                                    |

### **Print W/D Crs** Select to print withdrawn courses on report cards or grading labels.

Click **Save**.

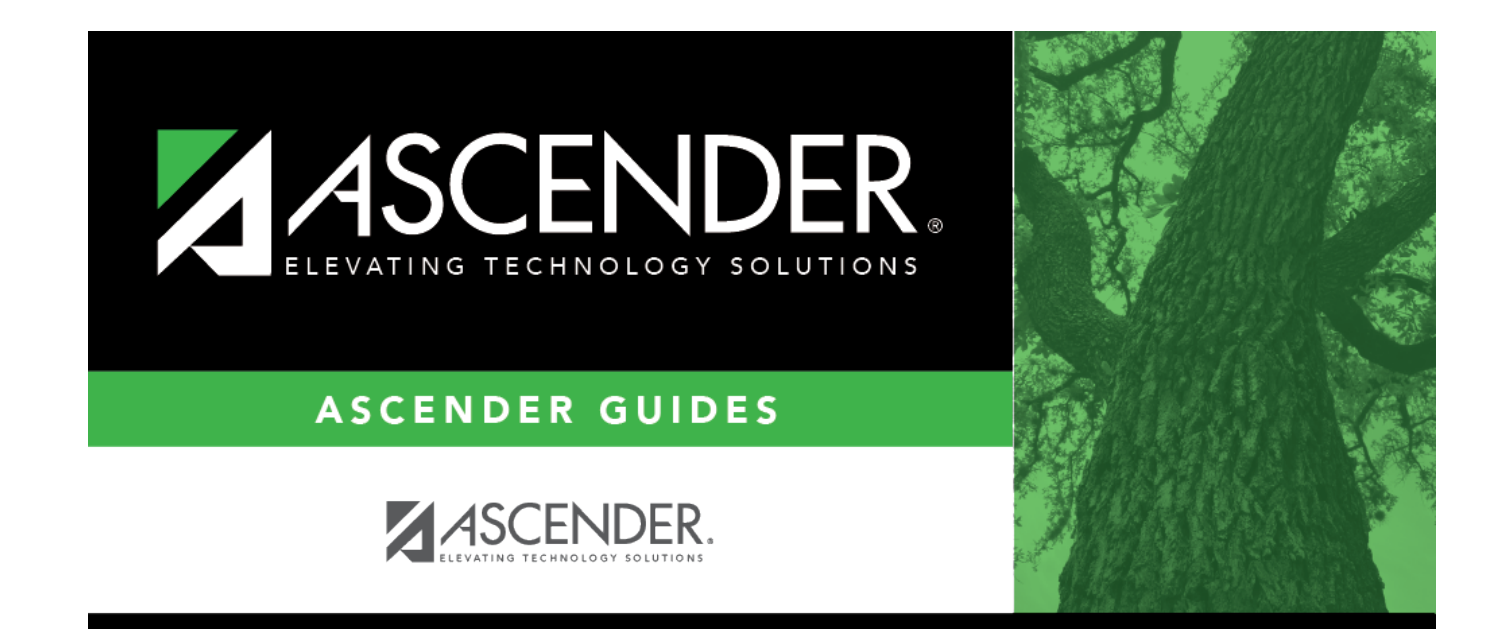

## **Back Cover**